## iSALEトレーサ粒子解析 サンプルプログラム

#### 黒澤耕介,千秋博紀 千葉工業大学 惑星探査研究センター

Special thanks: 脇田茂

2015 8/20

# トレーサ粒子解析で何ができるか?

#### Lagrangian tracer particleとは

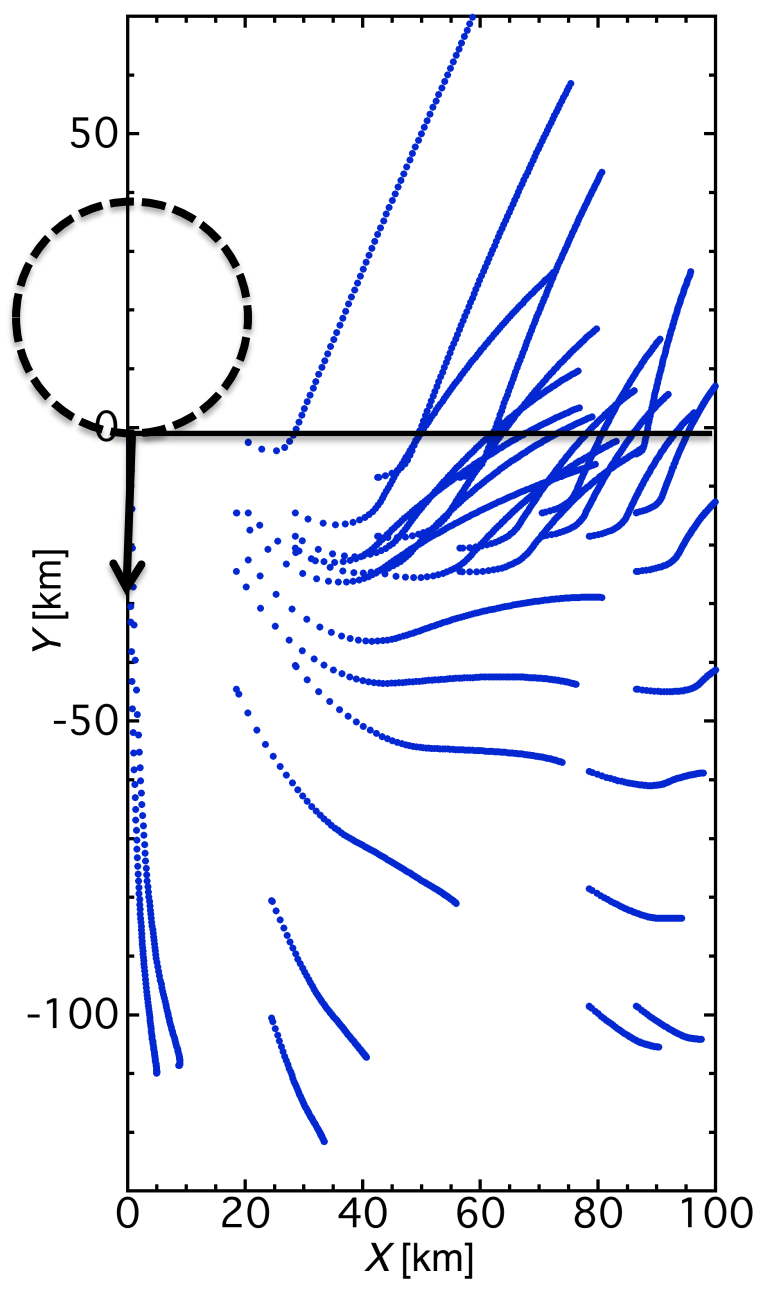

質量なしで流れと一体化する粒子 -> 格子法の計算でもある場所の 物質がどこまで動いたかを 追跡できる!

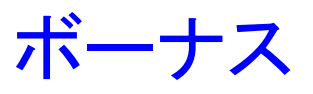

ある時刻,ある格子点における 温度圧力を記録できる!

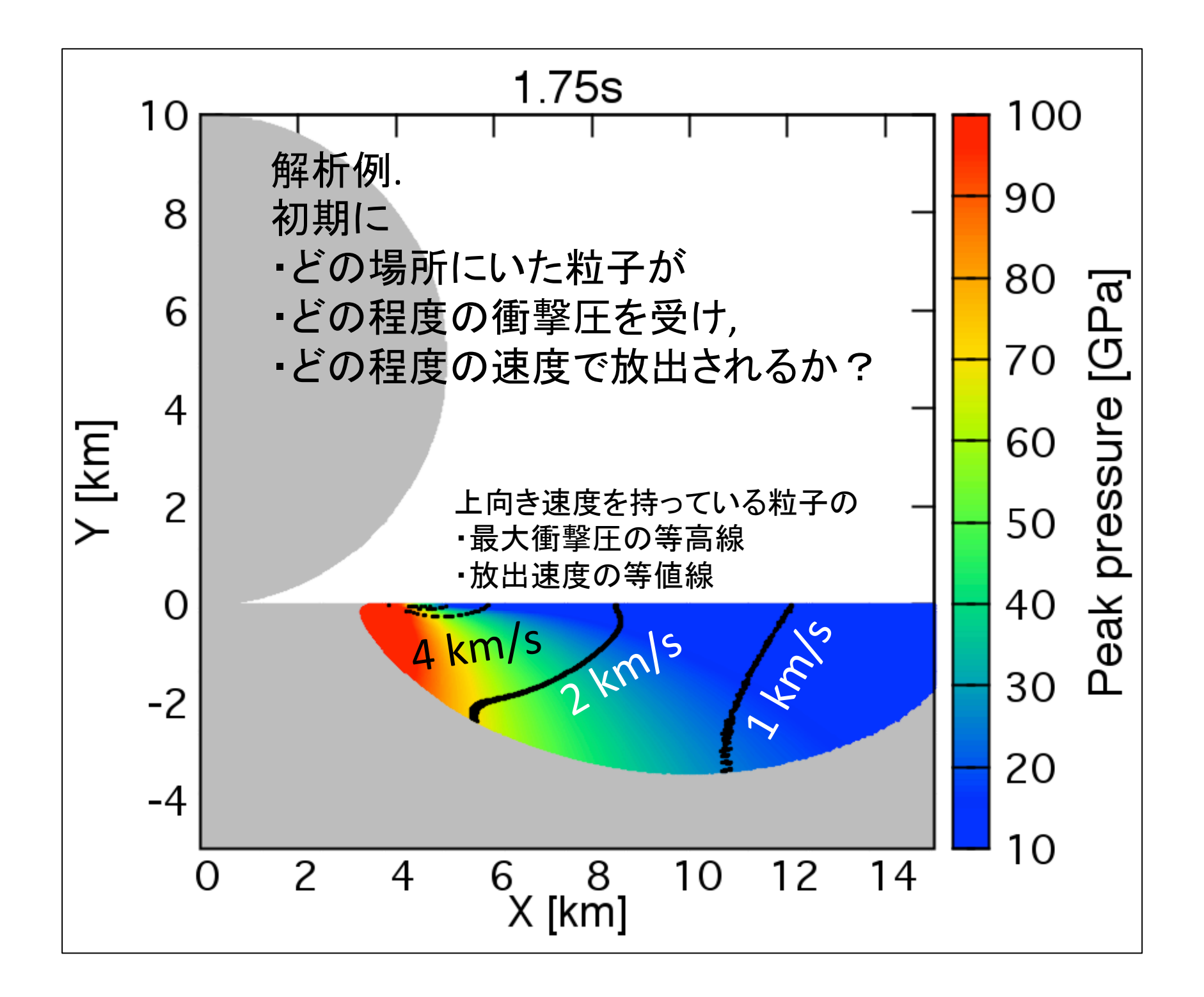

## サンプルプログラム の使い方

## Zipファイルの中身

| С    | Tracer_Analysis_ex.c | <-トレーサ解析用 C言語プログラム                   |
|------|----------------------|--------------------------------------|
| **** | asteroid.inp         |                                      |
| **** | material.inp         |                                      |
|      | iSALE_Run_sample.sh  | <- 計算-解析-描画を自動で                      |
|      | Pmax-Tmax-Ro.plt     |                                      |
|      | Tracer_plot_ex.plt   | <-                                   |
|      | Plotting             | <-トレーサ粒子を書き出す<br>iSALEPlotのインプットファイル |
| A    | parameters.db        |                                      |
|      |                      |                                      |
|      | iSALEØ               | の各種パラメータの説明書                         |

## まずは使ってみましょう1

1. iSALEをインストールしたフォルダを下り 「examples」の中に適当な名前のフォルダを 新規作成. (以下「Sample2D」とします.)

- 2. Zipファイルを解凍し,「iSALE\_sample\_150820」内の8個の ファイル&フォルダを「Sample2D」にコピペ.
- 3. 「examples」内のサンプルプログラムの中から適当に 選んで(例えば「demo2D」)以下の6つのリンクを 「Sample2D」にコピペ
  - eos
    iSALE2D
    iSALE2D
    iSALEPlot
    - iSALEMat
       VIMoD

## まずは使ってみましょう2

#### ここまでで「Sample2D」内はこうなっているはず

kurosawakousuke-no-MacBook-Pro:Sample2D kosukekurosawa\$ pwd
/Users/kosukekurosawa/iSALE-Chicxulub/install/share/examples/Sample2D

kurosawakousuke-no-MacBook-Pro:Sample2D kosukekurosawa\$ ls

| Plotting               | asteroid.inp      | iSALEPar            | parameters.db |
|------------------------|-------------------|---------------------|---------------|
| Pmax-Tmax-Ro.plt       | eos               | iSALEPlot           | vimod         |
| Tracer_Analysis_ex.c   | iSALE2D           | iSALE_Run_sample.sh |               |
| Tracer_plot_ex.plt     | iSALEMat          | material.inp        |               |
| kurosawakousuke-no-Mac | Book-Pro:Sample2D | ) kosukekurosawa\$  |               |

#### 4. ターミナルで「Sample2D」まで移動し以下のコマンドを打つ.

kurosawakousuke-no-MacBook-Pro:Sample2D kosukekurosawa\$ chmod +x iSALE\_Run\_sample.sh kurosawakousuke-no-MacBook-Pro:Sample2D kosukekurosawa\$ ls -l iSALE\_Run\_sample.sh -rwxr-xr-x@1 kosukekurosawa staff 689 8 20 10:40 iSALE\_Run\_sample.sh kurosawakousuke-no-MacBook-Pro:Sample2D kosukekurosawa\$

-rwxr-xr-xとなっていればOK ※ chmod +x はスクリプトに実行権限を与えるコマンド. 環境によっては入力不要の場合もある.

## まずは使ってみましょう3

#### 4. 以下のコマンドを打ち, スクリプトを実行. ./iSALE\_Run\_sample.sh

kurosawakousuke-no-MacBook-Pro:Sample2D kosukekurosawa\$ ./iSALE\_Run\_sample.sh

| +++++++++++++++++++++++++++++++++++++++ | ++++ |
|-----------------------------------------|------|
| +++ iSALE                               | +++  |
| +++ by Kai Wuennemann, Gareth Collins   | +++  |
| +++ and Dirk Elbeshausen                | +++  |
| +++                                     | +++  |
| +++ based on SALEB by Ivanov            | +++  |
| +++ SALES by Melosh                     | +++  |
| +++ SALE by Amsden et al.               | +++  |
| +++                                     | +++  |
| +++++++++++++++++++++++++++++++++++++++ | ++++ |

| Opening parameter input-file             | asteroid.inp      |
|------------------------------------------|-------------------|
| Opening material input-file              | material.inp      |
| Your input file is up to date!No c       | changes required! |
| Checking input-file version              | OK                |
| Checking non-optional parameters; errors | none              |
| Checking list of valid values; errors    | none              |

iSALE2D, iSALEPlot, Cの解析プログラム, gnuplotが次々に実行され, 計算,解析,描画が10分ほどで完了する.

## 計算出力

 「Sample2D」内に生成された「Processed」内に解析結果が 格納されている。

「./Processed/Data」 テキスト形式.カレイダグラフなどのソフトでも スペース区切りで開くことができる.

「./Processed/Figures\_png」&「./Processed/Figures\_eps」 gnuplotによる画像出力. 各時刻に一枚の図が出力されているので,gifアニメなど 動画へも加工も可能

※iSALE-2Dによるバイナリデータ「jdata.dat」は従来通り 「./Sample2D」に格納されている. 出力画像例 道径 5

直径 5 km, 12 km/s, 垂直衝突

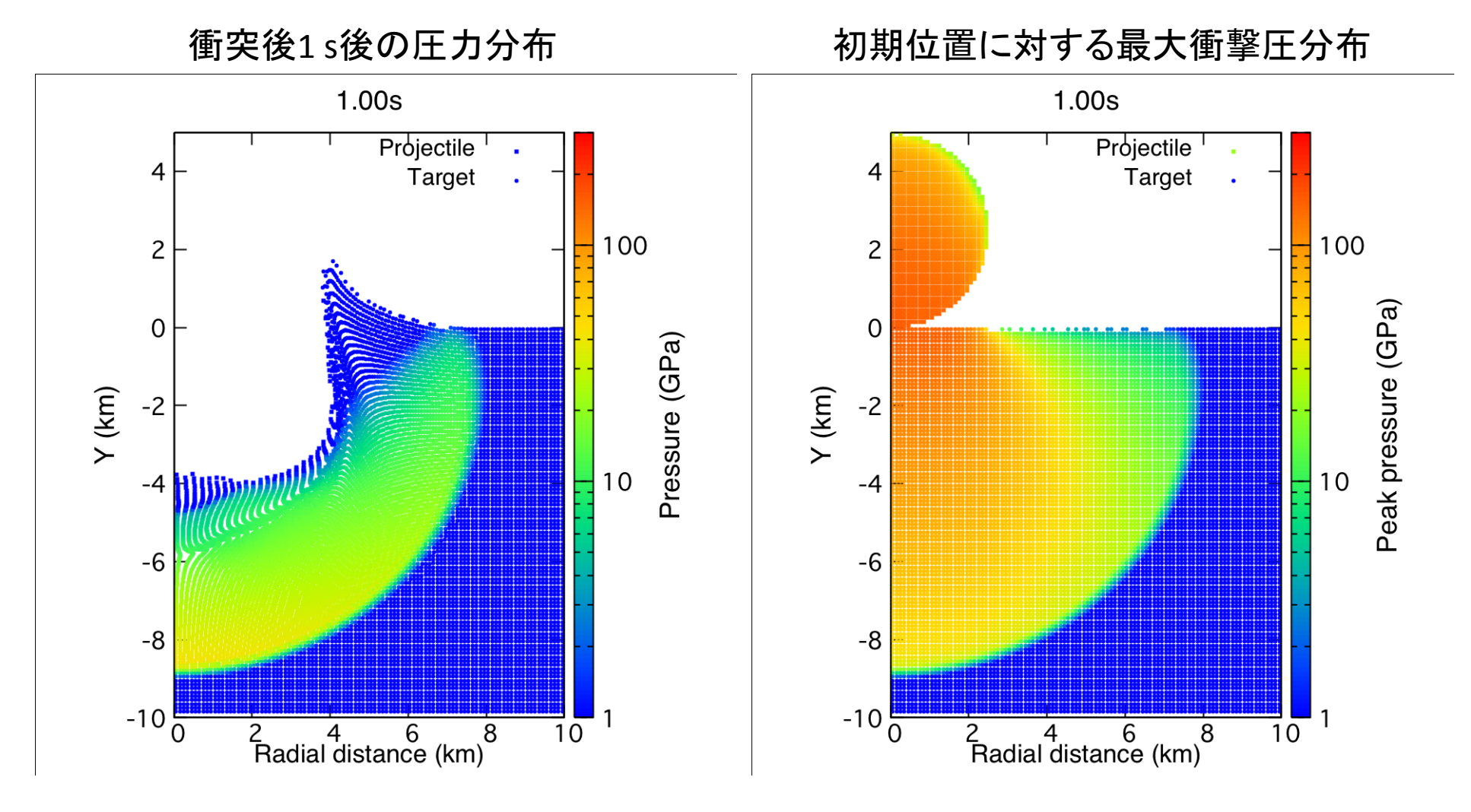

途中でエラーがなければ, 衝突後2秒までの5種類のグラフが0.1秒おき(計100枚)に格納.

#### 出力画像例 直径 5 km, 12 km/s, 垂直衝突

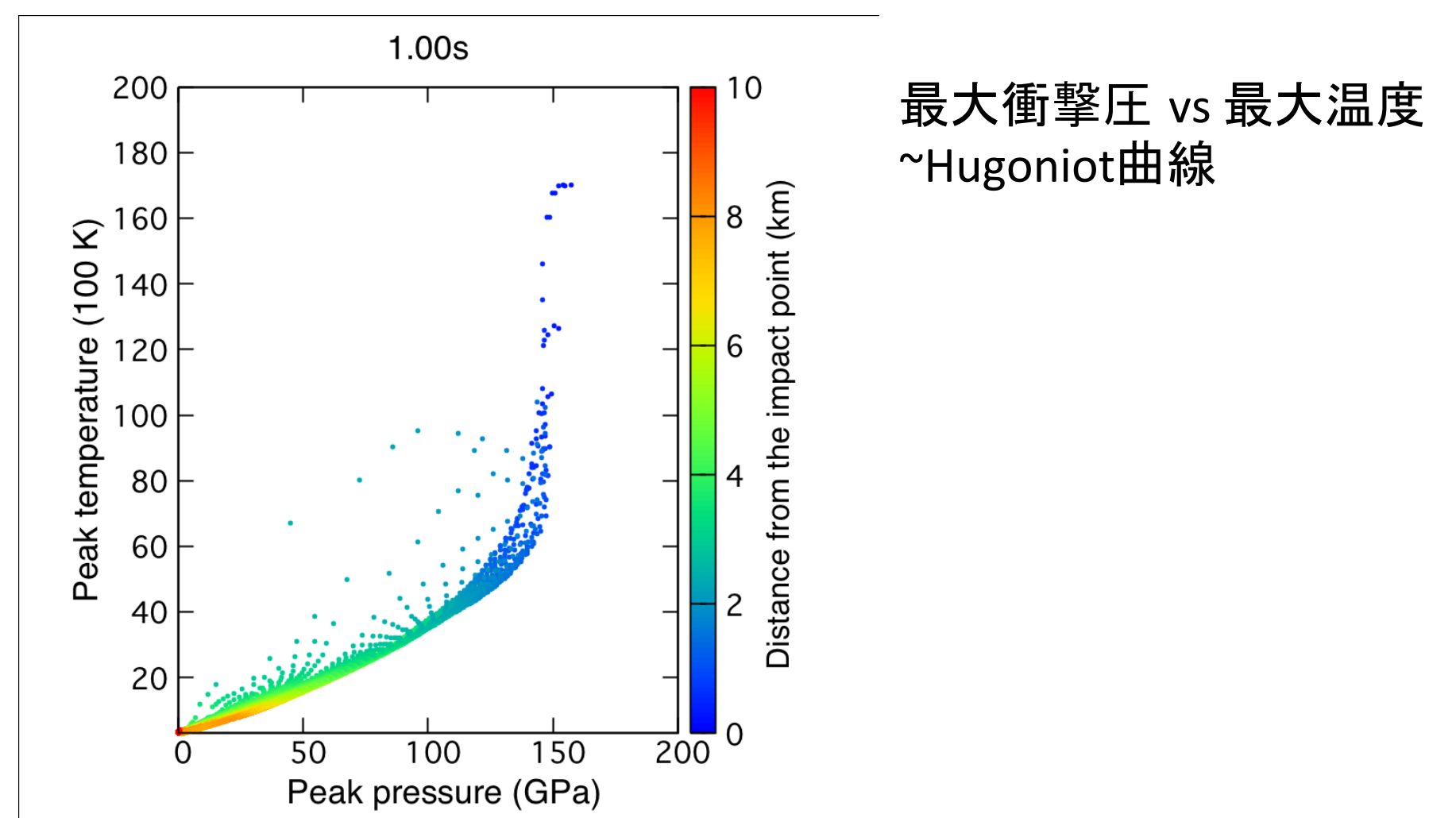

## サンプルプログラム では何を行っているか?

### 計算の流れ

- 1. iSALE-2Dで計算を実施. 「./Sample2D」フォルダの中にjdata.datが作成される.
- 2. iSALEPlotでトレーサデータ(X, Y, Pmax, Tmax)を書き出す. 「./export」に格納される.「./export\_max」に名称変更.
- 3. iSALEPlotでトレーサデータ(X, Y, P, T)を書き出す. 「./export」に格納される.「./export\_max」に名称変更.
- 4. Tracer\_analysis\_ex.cでトレーサ粒子データを読み込んで, 解析. 結果は「./Processed/Data」に格納される.
- 5. Gnuplotで描画する.

### iSALEPlotによるトレーサ粒子書き出し

「./Plotting/TrpTrt.inp」の中身(iSALEPlotのインプット)

#TCDI T

| #IJI LI  |                                        |     |            |
|----------|----------------------------------------|-----|------------|
|          |                                        |     |            |
| VERSION  | DO NOT MODIFY                          | :   | 2.0        |
|          | PLOT TYPES AND TIME STEPS              |     |            |
| PLOTTYPE | Type of plot (right and left panel     | :   | Trp : Trt  |
| TIMESTEP | First and last files to be read        | : " | 0 : 200    |
| INCREMNT | Spacing between files to be read       | :   | 1          |
|          | GRID GEOMETRY                          |     |            |
| GRIDH    | Min and max i number for plotting      | :   | 1:1        |
| GRIDV    | Min and max j number for plotting      | :   | 1:1        |
|          | TRACER PARAMETERS                      |     |            |
| TR_TYPE  | Tracer lines, grid or points (1,2,3)   | :   | 1          |
| TR_SPACE | Spacing between tracers to be plotted  | :   | 10         |
| TR_SIZE  | Size of tracer plot marker             | :   | 1          |
|          | PLOTTING PARAMETERS                    |     |            |
| TITLES   | Should titles be plotted? (1=ves.0=no) | :   | _1         |
| PANEL    | Double (2) or single (1) panel plot    | :   | -2         |
| PLOTSIZE | Plot width and Height (inches)         | :   | 12. : 9.   |
| DEVICE   | Graphics device and extension          |     | pna/pna    |
|          |                                        | •   | F''9' F''9 |

ポイントは赤字で囲んだ部分. 出力は次ページ

#### iSALEPlotによるトレーサ粒子出力例

| Index 通番号 R座標 7座                              | 樗 圧力             | 温度         |
|-----------------------------------------------|------------------|------------|
| 1 26 9.0291E+01 -4.8380                       | E+03 3.8886E+09  | 3.2387E+03 |
| 1 25 8.8262E+01 -4.8716                       | E+03 3.8886E+09  | 3.2387E+03 |
| 1 24 8.6284E+01 -4.9067                       | 'E+03 4.7048E+09 | 3.3714E+03 |
| 1 23 8.4379E+01 -4.9432                       | E+03 4.7048E+09  | 3.3714E+03 |
| 1 22 8.2560E+01 -4.9812                       | E+03 4.7048E+09  | 3.3714E+03 |
| 1 21 8.0833E+01 -5.0208                       | 8E+03 5.3519E+09 | 3.4849E+03 |
| 1 20 7.9226E+01 -5.0618                       | E+03 5.3519E+09  | 3.4849E+03 |
| 1 19 7.7759E+01 -5.1042                       | E+03 5.9063E+09  | 3.5795E+03 |
| 1 18 7.6464E+01 -5.1480                       | E+03 5.9063E+09  | 3.5795E+03 |
| 1 17 7.5371E+01 -5.1930                       | E+03 5.9063E+09  | 3.5795E+03 |
| 1 16 7.4516E+01 -5.2389                       | E+03 6.4499E+09  | 3.6591E+03 |
| 1 15 7.3942E+01 -5.2857                       | E+03 6.4499E+09  | 3.6591E+03 |
| 1 14 7.3712E+01 -5.3329                       | E+03 7.1330E+09  | 3.7335E+03 |
| 1 13 7.3898E+01 -5.3796                       | E+03 7.1330E+09  | 3.7335E+03 |
| 1 12 7.4546E+01 -5.4250                       | E+03 7.8867E+09  | 3.7965E+03 |
| 1 11 7.5682E+01 -5.4689                       | E+03 7.8867E+09  | 3.7965E+03 |
| 1 10 7.7365E+01 -5.5120                       | E+03 8.9183E+09  | 3.8625E+03 |
| 1 9 7.9716E+01 -5.5544                        | E+03 8.9183E+09  | 3.8625E+03 |
| 1 8 8.2886E+01 -5.5938                        | E+03 8.9183E+09  | 3.8625E+03 |
| 1 7 8.6943E+01 -5.6269                        | E+03 1.0086E+10  | 3.9126E+03 |
| 1 6 9.1850E+01 -5.6530                        | E+03 1.0086E+10  | 3.9126E+03 |
| 1 5 9.7566E+01 -5.6741                        | E+03 1.0086E+10  | 3.9126E+03 |
| 1 4 1.0405E+02 -5.6927                        | E+03 1.0128E+10  | 3.8999E+03 |
| 1 3 1.1077E+02 -5.7092                        | E+03 1.1097E+10  | 3.6122E+03 |
| 1 2 1.1680E+02 -5.7230                        | E+03 1.1097E+10  | 3.6122E+03 |
| 1 1 1.2247E+02 -5.7355                        | E+03 1.1097E+10  | 3.6122E+03 |
| #Number of tracers per unit:                  | 988 9900         |            |
| #Total number of tracer units:                | 2                |            |
| #Data columns: tracer unit. tracer            | IDTrp. Trt       |            |
| <pre>#Data exported at simulation time:</pre> | 0.1000E+01       |            |

一つのファイルにある時刻の全トレーサ粒子の*X, Y, P, T*が格納されている.

トレーサ粒子解析プログラムの流れ

- 1.「./export」と「./export\_max」からトレーサ粒子データ TrpTrtXXXXX.txtを読み込み, 配列に格納.
- 2. 適当な条件処理, もしくは演算を施し調べたい物理量を 算出する.
- 3. データを書き出す.

今回のサンプルプログラムでは衝突点からの 距離をトレーサ粒子のX, Y座標から算出している. 同じ要領で様々な物理量を算出できる(はず).

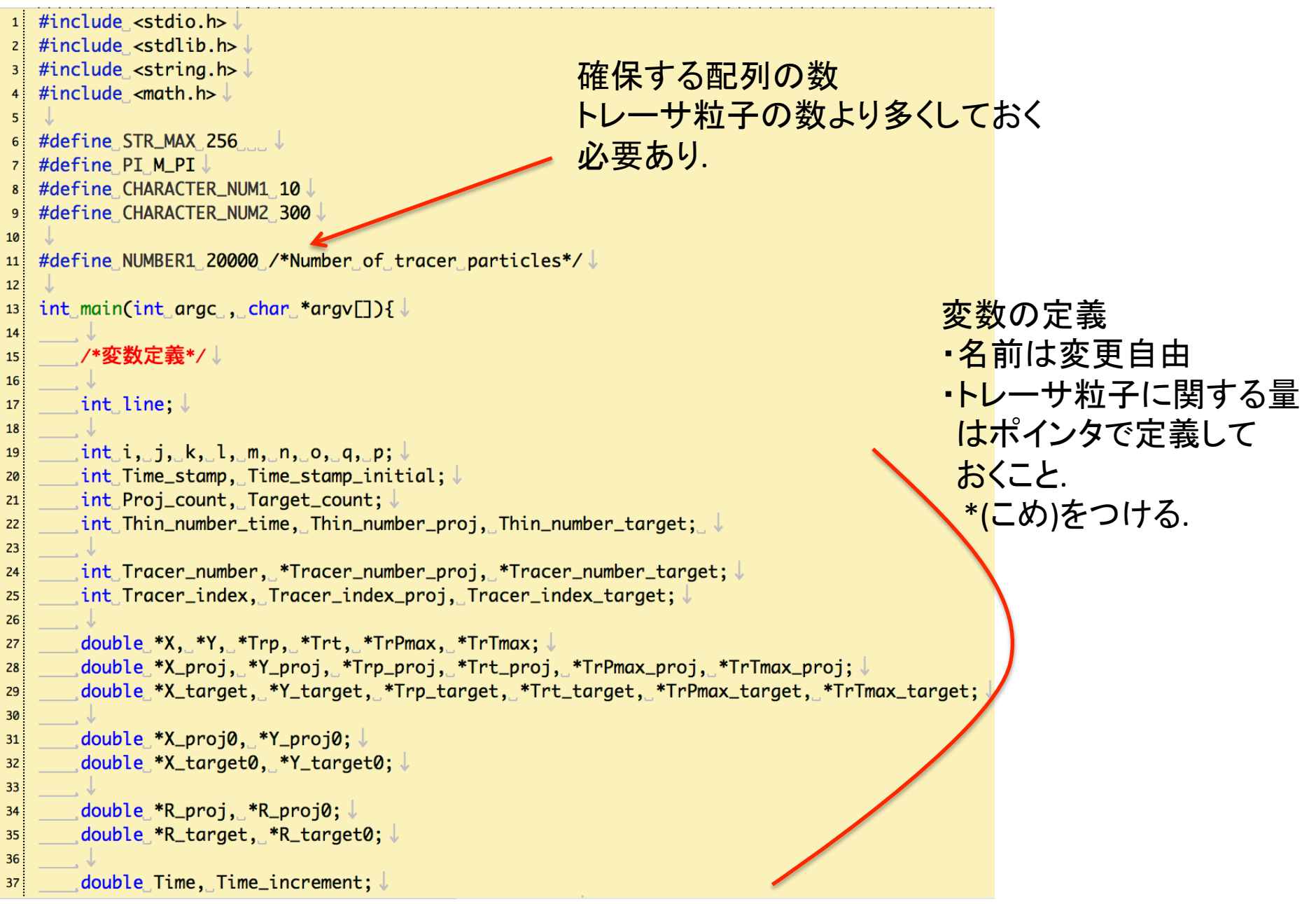

| <pre>Tracer_number_proj = (int *)malloc(sizeof(int)*NUMBER1);</pre>   |                                                                                                    |
|-----------------------------------------------------------------------|----------------------------------------------------------------------------------------------------|
| <pre>Tracer_number_target = (int *)malloc(sizeof(int)*NUMBER1);</pre> |                                                                                                    |
| ↓                                                                     | アモリ唯体                                                                                                    |
| <pre>X = (double_*)malloc(sizeof(double)*NUMBER1);</pre>              | •新  ヽポイン々恋数を完美  たら                                                                                                    |
| <pre>Y = (double *)malloc(sizeof(double)*NUMBER1);</pre>              | 利しいホーンズ支援でた我したう                                                                                                    |
| <pre>Trp = (double *)malloc(sizeof(double)*NUMBER1);</pre>            | 同じ要領で追加する。                                                                                                    |
| <pre>Trt = (double *)malloc(sizeof(double)*NUMBER1);</pre>            |                                                                                                    |
| <pre>TrPmax = (double *)malloc(sizeof(double)*NUMBER1);</pre>         |                                                                                                    |
| <pre>TrTmax = (double *)malloc(sizeof(double)*NUMBER1);</pre>         |                                                                                                    |
| , ↓                                                                   |                                                                                                    |
| <pre>X_proj_=_(double_*)malloc(sizeof(double)*NUMBER1);</pre>         |                                                                                                    |
| Y_proj_=_(double_*)malloc(sizeof(double)*NUMBER1);                    |                                                                                                    |
| X_proj0_=_(double_*)malloc(sizeof(double)*NUMBER1);                   |                                                                                                    |
| Y_proj0_=_(double_*)malloc(sizeof(double)*NUMBER1);                   |                                                                                                    |
| u ↓                                                                   |                                                                                                    |
| R_proj_=_(double_*)malloc(sizeof(double)*NUMBER1);                    |                                                                                                    |
| R_proj0_=_(double_*)malloc(sizeof(double)*NUMBER1);                   |                                                                                                    |
| R_target_=_(double_*)malloc(sizeof(double)*NUMBER1);                  |                                                                                                    |
| <pre>R_target0 = (double *)malloc(sizeof(double)*NUMBER1);</pre>      |                                                                                                    |
|                                                                       |                                                                                                    |
| <pre>Trp_proj = (double *)malloc(sizeof(double)*NUMBER1);</pre>       |                                                                                                    |
| <pre>Trt_proj = (double_*)malloc(sizeof(double)*NUMBER1);</pre>       |                                                                                                    |
| TrPmax_proj_=_(double_*)malloc(sizeof(double)*NUMBER1);               |                                                                                                    |
| TrTmax_proj_=_(double_*)malloc(sizeof(double)*NUMBER1); ↓             |                                                                                                    |
|                                                                       |                                                                                                    |
| X_target_=_(double_*)malloc(sizeof(double)*NUMBER1);                  |                                                                                                    |
| Y_target_=_(double_*)malloc(sizeof(double)*NUMBER1);                  |                                                                                                    |
| X_target0 = (double_*)malloc(sizeof(double)*NUMBER1);                 |                                                                                                    |
| Transfermer(double_*)malloc(sizeof(double)*NUMBERI);                  |                                                                                                    |
| Trp_target_=_(double_*)malloc(sizeof(double)*NOMBERI);                |                                                                                                    |
| Tru_target_=_(double_*)malloc(sizeof(double)*NUMBERI); ↓              |                                                                                                    |
|                                                                       |                                                                                                    |
|                                                                       |                                                                                                    |
|                                                                       | <pre>Tracer_number_proj = (int *)malloc(sizeof(int)*NUMBER1);<br/>Tracer_number_target = (int *)malloc(sizeof(int)*NUMBER1);<br/>X = (double *)malloc(sizeof(double)*NUMBER1);<br/>Trp = (double *)malloc(sizeof(double)*NUMBER1);<br/>Trt = (double *)malloc(sizeof(double)*NUMBER1);<br/>TrPmax = (double *)malloc(sizeof(double)*NUMBER1);<br/>TrPmax = (double *)malloc(sizeof(double)*NUMBER1);<br/>Y_proj = (double *)malloc(sizeof(double)*NUMBER1);<br/>Y_proj = (double *)malloc(sizeof(double)*NUMBER1);<br/>Y_proj = (double *)malloc(sizeof(double)*NUMBER1);<br/>Y_proj = (double *)malloc(sizeof(double)*NUMBER1);<br/>Y_proj = (double *)malloc(sizeof(double)*NUMBER1);<br/>Y_proj = (double *)malloc(sizeof(double)*NUMBER1);<br/>Y_proj = (double *)malloc(sizeof(double)*NUMBER1);<br/>R_proj = (double *)malloc(sizeof(double)*NUMBER1);<br/>R_target = (double *)malloc(sizeof(double)*NUMBER1);<br/>R_target = (double *)malloc(sizeof(double)*NUMBER1);<br/>Trp_proj = (double *)malloc(sizeof(double)*NUMBER1);<br/>Trp_proj = (double *)malloc(sizeof(double)*NUMBER1);<br/>Trp_proj = (double *)malloc(sizeof(double)*NUMBER1);<br/>Trpmor = (double *)malloc(sizeof(double)*NUMBER1);<br/>Trpmax_proj = (double *)malloc(sizeof(double)*NUMBER1);<br/>Trpmax_proj = (double *)malloc(sizeof(double)*NUMBER1);<br/>Trt_arget = (double *)malloc(sizeof(double)*NUMBER1);<br/>Trtmax_proj = (double *)malloc(sizeof(double)*NUMBER1);<br/>Trtmax_proj = (double *)malloc(sizeof(double)*NUMBER1);<br/>Trtarget = (double *)malloc(sizeof(double)*NUMBER1);<br/>Trt_target = (double *)malloc(sizeof(double)*NUMBER1);<br/>Trt_target = (double *)malloc(sizeof(double)*NUMBER1);<br/>Trt_target = (double *)malloc(sizeof(double)*NUMBER1);<br/>Trt_target = (double *)malloc(sizeof(double)*NUMBER1);<br/>Trt_target = (double *)malloc(sizeof(double)*NUMBER1);<br/>Trt_target = (double *)malloc(sizeof(double)*NUMBER1);<br/>Trt_target = (double *)malloc(sizeof(double)*NUMBER1);<br/>Trt_target = (double *)malloc(sizeof(double)*NUMBER1);<br/>Trt_target = (double *)malloc(sizeof(double)*NUMBER1);<br/>Trt_target = (double *)malloc(sizeof(double)*NUMBER1);<br/>Trt_target = (double *)malloc(sizeof(double)*NUMBER1);<br/>Trtmax_target = (doub</pre> |

114 /\*変数の初期化\*/↓ 115 for(i=0; i < NUMBER1; i++) Tracer\_number\_proj[i] = 0;</pre> 116 for(i=0; i < NUMBER1; i++) Tracer\_number\_target[i] = 0;</pre> 117 118 for(i=0; i < NUMBER1; i++) X\_proj[i] = 0.;</pre> 119 for(i=0; i < NUMBER1; i++) Y\_proj[i] = 0.;</pre> 120 for(i=0; i < NUMBER1; i++) X\_proj0[i] = 0.;</pre> 121 for(i=0; i < NUMBER1; i++) Y\_proj0[i] = 0.;</pre> 122 for(i=0; i < NUMBER1; i++) R\_proj[i] = 0.;</pre> 123 for(i=0;\_i\_<\_NUMBER1;\_i++)\_R\_proj0[i]\_=\_0.;</pre> 124 for(i=0; i < NUMBER1; i++) Trp\_proj[i] = 0.;</pre> 125 for(i=0; i < NUMBER1; i++) Trt\_proj[i] = 0.;</pre> 126 for(i=0; i < NUMBER1; i++) TrPmax\_proj[i] = 0.;</pre> 127 128 for(i=0; i < NUMBER1; i++) TrTmax\_proj[i] = 0.;</pre> 129 for(i=0; i < NUMBER1; i++) X\_target[i] = 0.;</pre> 130 for(i=0; i < NUMBER1; i++) Y\_target[i] = 0.;</pre> 131 for(i=0; i < NUMBER1; i++) X\_target0[i] = 0.;</pre> 132 for(i=0; i < NUMBER1; i++) Y\_target0[i] = 0.;</pre> 133 for(i=0; i < NUMBER1; i++) R\_target[i] = 0.;</pre> 134 135 for(i=0; i < NUMBER1; i++) R\_target0[i] = 0.;</pre> 136 for(i=0; i < NUMBER1; i++) Trp\_target[i] = 0.;</pre> for(i=0; i < NUMBER1; i++) Trt\_target[i] = 0.;</pre> 137 for(i=0; i < NUMBER1; i++) TrPmax\_target[i] = 0.;</pre> 138 for(i=0; i < NUMBER1; i++) TrTmax\_target[i] = 0.;</pre> 139

配列の初期化

・新しいポインタ変数を 定義したら同じ要領で 追加する.

トレーサ粒子解析プログラムの解説4

| 165<br>166<br>167<br>168<br>169<br>170 | <pre>m_=_0;/*Projectile内のトレーサ粒子を数えるための整数*/↓ n_=_0;/*Target内のトレーサ粒子を数えるための整数*/↓ line_=_0;_/*TrpTrtXX.txtの行数を数えるための整数*/↓ while(fgets(buff,_sizeof(buff),_fpr_in1)_!=_NULL){/*ファイルの中な ++line;/*_読み込んだ行数をカウントアップ*/↓</pre>                                                                                                    | から1行づつ読み込む*/↓                        |      |
|----------------------------------------|----------------------------------------------------------------------------------------------------|--------------------------------------|------|
| 171<br>172                             |                                                                                                    |                                      |      |
| 173                                    |                                                                                                    |                                      |      |
| 174                                    | sscanf(buff,_"%d_%d_%lf_%lf_%lf_%lf",_&Tracer_index,_&Tracer_numb                                                                                                    | er,_&X[k],_&Y[k],_&Trp[k],_&Trt[k]); |      |
| 175                                    | if(Tracer index Tracer index proj){                                                                                                    |                                      |      |
| 177                                    |                                                                                                    |                                      |      |
| 178                                    | Tracer_number_proj[m]_=_Tracer_number; ↓                                                                                                    | C言語のfgets関数とsscanf                   | 関数で  |
| 179                                    | X_proj[m]X[k]; ↓                                                                                                    | トレーサ粒子データを読み                         | 込す:  |
| 180                                    | Y_proj[m]Y[k];↓                                                                                                    |                                      |      |
| 182                                    | $Trt_proj[m] = Trt[k]; \downarrow$                                                                                                    |                                      |      |
| 183                                    |                                                                                                    | 座標データの演算で                            |      |
| 184                                    | R_proj[m]_=_sqrt(X_proj[m]*X_proj[m]_+_Y_proj[m]*Y_proj[m]);                                                                                                    | 衝空占からの距離を質出                          |      |
| 185                                    | if(k - Time stamp initial)                                                                                                    | 国大点からの距離を昇山                          |      |
| 187                                    |                                                                                                    |                                      |      |
| 188                                    | Trt_proj[m] = Temp0;                                                                                                    |                                      |      |
| 189                                    | X_proj0[m]=_X[k];↓                                                                                                    |                                      |      |
| 190                                    | Y_proj0[m]Y[k];↓                                                                                                    | 時刻0におけるの                             | のときの |
| 191                                    | $\frac{1}{R} \operatorname{proj}[m] = \operatorname{sart}(X \operatorname{proj}[m] * X \operatorname{proj}[m] + X \operatorname{proj}[m] * Y \operatorname{proj}[m] * Y \operatorname{proj}[m] + X \operatorname{proj}[m] * Y \operatorname{proj}[m] * Y \operatorname{proj}[m] + X \operatorname{proj}[m] * Y \operatorname{proj}[m] * Y p$ |                                      |      |
| 193                                    |                                                                                                    | 陸保を記録                                |      |
| 194                                    |                                                                                                    |                                      |      |
| 195                                    |                                                                                                    | -                                    |      |
| 196                                    | if(Trp_proj[m]_<_Pressure_min)_Trp_proj[m]_=_Pressure_min;                                                                                                    |                                      |      |
| 197                                    |                                                                                                    |                                      |      |
| 199                                    |                                                                                                    |                                      |      |
| 200                                    |                                                                                                    |                                      |      |

| 291 | if(k%Thin_number_time==0){                                                 |
|-----|----------------------------------------------------------------------------|
| 292 |                                                                            |
| 293 | sprintf(file_proj,_"./Processed/Data/TrpTrt_projectile_%1.2fs.txt",_Time); |
| 294 | sprintf(file_target,_"./Processed/Data/TrpTrt_target_%1.2fs.txt",_Time);   |
| 295 |                                                                            |
| 296 | fp_proj_=_fopen(file_proj,"w");                                            |
| 297 |                                                                            |
| 298 | fprintf(fp_proj,"%1s", $_$ "#Tracer_number"); $\downarrow$                 |
| 299 | fprintf(fp_proj,"_%1s","Time[s]");                                         |
| 300 | fprintf(fp_proj,"_%1s_%1s","X0[m]",_"Y0[m]");                              |
| 301 | fprintf(fp_proj,"_%1s_%1s","X[m]",_"Y[m]");_                               |
| 302 | fprintf(fp_proj,"_%1s_%1s","Pressure[GPa]",_"log10(Pressure)");            |
| 303 | fprintf(fp_proj,"_%1s","Temperature[K]");                                  |
| 304 | fprintf(fp_proj,"_%1s_%1s","Pmax[GPa]",_"log10(Pmax[GPa])");               |
| 305 | fprintf(fp_proj,"_%1s","Tmax[K]");                                         |
| 306 | fprintf(fp_proj,"_%1s_%1s","Distance0[m]",_"Distance[m]");                 |
| 307 | fprintf(fp_proj,"\n"); ↓                                                   |

#### データ書き出し

Projectile(index=1)がTrpTrt\_projectile\_XXXs.txtに
 Target(index=2) がTrpTrt\_target\_XXXs.txtにそれぞれ書き出される.
 ->各タイムステップで2つのファイルが生成される.

・各出力ファイルの一行目に何を出力するかを名付ける.
 名称は自由に変更可能だがスペースは入れないこと.(空白区切りのデータ)
 例. Pressure[GPa] -> P[GPa]はOK, P [GPa]はダメ.

トレーサ粒子解析プログラムの解説6

| 322           | for(m=0; m=Proj count/Thin number proj; m++)                                                                                                    |
|---------------|----------------------------------------------------------------------------------------------------|
| 323           |                                                                                                    |
| 324           | int p = m*Thin_number_proj:                                                                                                    |
| 325           |                                                                                                    |
| 326           | if(Temp_min_<_Trt_proj[p]_&&_Trt_proj[p]_<_Temp_max_&&Temp_min_<_TrTmax_proj[p]_&&_TrTmax_proj[p]_<_Temp_max){                                         |
| 327           |                                                                                                    |
| 328           |                                                                                                    |
| 329           | fprintf(fp_proj,"_%1.4e",Time);                                                                                                    |
| 330           | fprintf(fp_proj,"_%1.4e_%1.4e",X_proj0[p],_Y_proj0[p]);                                                                                                |
| 331           | fprintf(fp_proj,"_%1.4e",X_proj[p],Y_proj[p]);                                                                                                    |
| 332           |                                                                                                    |
| 333           | =                                                                                                    |
| 335           | fprintf(fp_proj = %1 4e" TrTmax_proj[p]):                                                                                                    |
| 336           | $fprintf(fp proj. " %1.4e %1.4e", R proj0[p], R proj[p]); \downarrow$                                                                                  |
| 337           | fprintf(fp_proj, "\n");                                                                                                    |
| 338           | 解析結果を出力.                                                                                                    |
| 220           |                                                                                                    |
| 222           |                                                                                                    |
| 339<br>340    | 変数の順番は,全ページで                                                                                                    |
| 340<br>341    | 変数の順番は,全ページで 2000000000000000000000000000000000000                                                                                                    |
| 340<br>341    | 変数の順番は, 全ページで     変数の順番は, 全ページで     つけた名前順にしなければ     などないことに注意                                                                                         |
| 340<br>341    | 変数の順番は,全ページで<br>つけた名前順にしなければ<br>ならないことに注意.                                                                                                    |
| 340<br>341    | 変数の順番は,全ページで<br>つけた名前順にしなければ<br>ならないことに注意.                                                                                                    |
| 340<br>341    | 変数の順番は,全ページで<br>つけた名前順にしなければ<br>ならないことに注意.                                                                                                    |
| 340<br>341    | 変数の順番は, 全ページで<br>つけた名前順にしなければ<br>ならないことに注意.<br>計算出力に対するフィルター                                                                                           |
| 340<br>341    | 変数の順番は, 全ページで<br>つけた名前順にしなければ<br>ならないことに注意.<br>計算出力に対するフィルター                                                                                           |
| 340<br>341    | 変数の順番は, 全ページで<br>つけた名前順にしなければ<br>ならないことに注意.<br>前算出力に対するフィルター<br>例えば ある10 GPaを超えたトレーサ粒子だけを                                                              |
| 340<br>341    | 変数の順番は, 全ページで<br>つけた名前順にしなければ<br>ならないことに注意.<br>前算出力に対するフィルター<br>例えば, ある10 GPaを超えたトレーサ粒子だけを                                                             |
| 340<br>341    | 変数の順番は, 全ページで<br>つけた名前順にしなければ<br>ならないことに注意.<br>計算出力に対するフィルター<br>例えば, ある10 GPaを超えたトレーサ粒子だけを<br>出力するコントナーの能                                              |
| 340<br>341    | 変数の順番は,全ページで<br>つけた名前順にしなければ<br>ならないことに注意.<br>計算出力に対するフィルター<br>例えば,ある10 GPaを超えたトレーサ粒子だけを<br>出力することも可能.                                                 |
| 340<br>341    | 変数の順番は、全ページで<br>つけた名前順にしなければ<br>ならないことに注意.<br>計算出力に対するフィルター<br>例えば、ある10 GPaを超えたトレーサ粒子だけを<br>出力することも可能.                                                 |
| 3340 3<br>341 | 変数の順番は、全ページで<br>つけた名前順にしなければ<br>ならないことに注意.     計算出力に対するフィルター     例えば、ある10 GPaを超えたトレーサ粒子だけを     出力することも可能.     Fx TrPmax proi[n] > 10 e+9 をif()に追加すればよい |

メモリの開放.

新しくポインタ変数を追加した場合はここにも 追加しておくこと.

free(X); 376 free(Y); 377 free(Trp); 378 free(Trt); 379 free(TrPmax); 380 free(TrTmax); 381 382 free(X\_proj); 383 free(Y\_proj); 384 free(X\_proj0); 385 free(Y\_proj0); 386 free(R\_proj); 387 free(R\_proj0); 388 free(Trp\_proj); 389 free(Trt\_proj); 390 free(TrPmax\_proj); 391 free(TrTmax\_proj); 392 393 free(X\_target); 394 free(Y\_target); 395 free(X\_target0); 396 free(Y\_target0); 397 free(R\_target); 398 free(R\_target0); 399 free(Trp\_target); 400 free(Trt\_target); 401 free(TrPmax\_target); 402 free(TrTmax\_target); 403 404

### シェルスクリプトの解説1

#### シェルスクリプト: 処理が終わるのを待って, 上から順にターミナル に自動入力してくれる.

| 6<br>7                     | ./iSALE2D <- iSALE-2Dを実行                                                                              | Ē                                                                        |
|----------------------------|----------------------------------------------------------------------------------------------------|--------------------------------------------------------------------------|
| 8<br>9<br>10               | <pre>./iSALEPlot -f ./Plotting/Tr mv export export_max ./iSALEPlot -f ./Plotting/Tr</pre>             | PTrT_max.inp -m ./Sample2D/jdata.dat<br>pTrt.inp -m ./Sample2D/jdata.dat |
| 11<br>12<br>13<br>14<br>15 | mkdir Processed<br>mkdir Processed/Data<br>mkdir Processed/Figures_png<br>mkdir Processed/Figures_eps | iSALEPlotによるTracer粒子書き出し                                                 |

C言語の解析プログラム&gnuplotの出力を格納するための ディレクトリを生成

### シェルスクリプトの解説2

17 cc -03 -o Tracer\_Analysis\_ex Tracer\_Analysis\_ex.c -lm
18 ./Tracer\_Analysis\_ex

解析プログラムをコンパイル&実行

※解析プログラムを改良した直後はコンパイルコマンドを打ち込んで, コンパイルが通ることを確認したほうがよい.

シェルスクリプトの解説3

| 22 | for j in 0 1                                               |
|----|------------------------------------------------------------|
| 23 |                                                            |
| 24 | do                                                         |
| 25 |                                                            |
| 26 | for i in 0 1 2 3 4 5 6 7 8 9                               |
| 27 |                                                            |
| 28 | do                                                         |
| 29 |                                                            |
| 30 | echo Making figures at "\$j"."\$i"0s after the impact.     |
| 31 | sed "s/1.00s/"\$j"."\$i"0s/g" Tracer_plot_ex.plt   gnuplot |
| 32 | sed "s/1.00s/"\$j"."\$i"0s/g" Pmax-Tmax-Ro.plt   gnuplot   |
| 33 |                                                            |
| 34 | done #i                                                    |
| 35 |                                                            |
| 36 | done #j                                                    |
| с  | Z JONgnupiotスクリフトを時間順に美11.                                 |
| g  |                                                            |
| -  | Tracer_plot_ex.plt sedコマンドでファイル内の1.00sを任意の                 |
| -  | Pmax-Tmax-Ro.plt 時間に書き換えてgnuplotに渡している.                    |

### シェルスクリプトの解説4

#### 解析をやり直す場合,コメントアウトを活用すべし.

```
C言語のプログラムを書き換えた後に
3 : << '#_comment_out'</pre>
                              再度iSALE-2Dとトレーサ書き出しを実行する必要は
4 #_comment_out
                              必ずしもない.
   ./iSALE2D
  ./iSALEPlot -f ./Plotting/TrPTrT_max.inp -m ./Sample2D/jdata.dat
9 mv export export_max
10 ./iSALEPlot -f ./Plotting/TrpTrt.inp -m ./Sample2D/jdata.dat
11
12 mkdir Processed
13 mkdir Processed/Data
14 mkdir Processed/Figures_png
15 mkdir Processed/Figures_eps
17 cc -03 -o Tracer_Analysis_ex Tracer_Analysis_ex.c -lm
18 ./Tracer_Analysis_ex
10
```

#\_comment\_outをカットアンドペーストで移動させると,2つのコメントアウトで挟んでいる 行をまとめてコメントアウトできる.